## Инструкция по регистрации на конференцию

Для регистрации на конференцию необходимо зайти в систему мероприятий СПбГЭТУ «ЛЭТИ».

Перейти в систему мероприятий можно:

- нажав на кнопку «Регистрация» в правом верхнем углу в меню сайта;
- перейдя по ссылке <u>https://events.etu.ru/</u>.

Если участник уже зарегистрирован в системе мероприятий, то необходимо ввести электронную почту и пароль в соответствующие поля и нажать кнопку «Вход».

Если ранее участник не пользовался системой мероприятий, то необходимо сначала пройти регистрацию.

Под кнопкой «Войти» есть ссылка «Регистрация. Нажмите на нее.

| and the second second se |                                                                                                    |                             |                                   |                  |
|----------------------------------------------------------------------------------------------------|----------------------------------------------------------------------------------------------------|-----------------------------|-----------------------------------|------------------|
| O O eventsetunelogii                                                                                                    |                                                                                                    | 100                         |                                   | * • • • 🗛 * 🕐    |
| Cepenal 🤱 Hayes ີ (1) Innanuer (H.C., 🔮 (7)(2)(7) (1)(7                                                                                                    | 6 КОССКИ МАКЕ. В заняние грази. Перемий закактротехничес<br>перемий закактротехничес<br>Система регистрации на конферен<br>Закатронная почта | ий инфор. 🕜 Мелиника доси ( | Overdite concepts 4.              | A Manacura super |
|                                                                                                    | Rapots.<br>Boëne<br>Penecipaujes<br>Texnoglepaca: webmaster@etu.nu                                                                           | Забыли пароль?              |                                   |                  |
|                                                                                                    |                                                                                                    |                             | Accession Web<br>Web- antennessee |                  |
|                                                                                                    |                                                                                                    |                             |                                   | CTNF20TF all     |

Введите адрес своей электронной почты и придумайте любой пароль. Придуманный Вами пароль необходимо ввести два раза («Пароль» и «Подтверждение пароля».

Далее нажать кнопку «Зарегистрироваться».

| Система регистрации на конфс × +                                               |                                                                                                    | - 5                                        |
|--------------------------------------------------------------------------------|----------------------------------------------------------------------------------------------------|--------------------------------------------|
| → C ☆ @ events.etu.ru/register                                                 |                                                                                                    | x O 💴 🚟 🗯 🔮                                |
| Cepercu 🖇 Huter: 🖸 (3) Brogeure - Inc <table-cell> (7)6/317-4/317</table-cell> | <ul> <li>МООК-СИБ Малад. Santawe тураны. Наполний инфор. Маничние</li> <li>СПБГЭТУ «АЭТИ»<br/>ПЕРВЫЙ электротехнический</li> <li>Система регистрации на конференции<br/>Электронная почта</li> </ul> | zazor (. – Overah-Conego A. 🔮 Hooccervayor |
|                                                                                | Гароль.<br>Подтверждение пароля                                                                                                    |                                            |
|                                                                                | Зарегистрироваться<br>Войти в систему<br>Техподдержка: webmaster@etu.ru                                                                                                    |                                            |
|                                                                                |                                                                                                    |                                            |
|                                                                                |                                                                                                    | CR6FЭTУ «                                  |
| - 🚞 🐘 🕢 🔪 🌀 🏃 🔥                                                                | W 🔁 🚯                                                                                                    |                                            |

На указанный Вами адрес электронной почты придет письмо со ссылкой для активации аккаунта. Необходимо перейти по этой ссылке.

После того, как зарегистрированный пользователь вводит адрес электронной почты и пароль, он попадает на главную страницу системы мероприятий, где представлена информация о научно-технических мероприятиях СПбГЭТУ «ЛЭТИ».

|                                                                                                    | ×                                |
|----------------------------------------------------------------------------------------------------|----------------------------------|
| СПБГЭТУ «АЭТИ» В Другие мероприятия Управление мероприятиями тabogdanova®                                                                                                    | еtu.ru 🕲 Язык 👻 🕩 Выход          |
| Регистрация на научно-технические мероприятия                                                                                                    |                                  |
| XIX Всероссийская научно-практическая конференция «Планирование и обеспечение подготовки кадров для промышленно-<br>экономического комплекса региона»                                                                                                    |                                  |
| 19 - 20 ноября 2020 г. в Санкт-Петербургском государственном электротехническом университете «ЛЭТИ» им. В.И. Ульянова (Ленина) (СПБГЭТУ «ЛЭТИ») пройдет XIX<br>Всероссийская научно-практическая конференция «Планирование и обеспечение подготовки кадров для промышленно-экономического комплекса региона».                                                                                                    |                                  |
| Регистрация закончена                                                                                                    |                                  |
| Заявления Статус                                                                                                    |                                  |
| Пока не создано ни одного заявления                                                                                                    |                                  |
| 110-я Международная научно-техническая Конференция Ассоциации автомобильных инженеров «Энергетика и электроника<br>автомобилей»                                                                                                    |                                  |
| Конференция направлена на обмен информацией и обсуждение перспектив развития автомобильной электроники и энергетики, с целью формифования хорсорий/ика.) СWS<br>производителей и потребителей автоэлектроники, достижения международного паритета и превосходства при создании современных автотранспортных средств с широким <sub>исс</sub><br>использованием прогрессивных материалов, электронной компонентной базы и цифровых технологий, специализированией испытательной базды <sub>лизо</sub> тера. | рейдите к параметрам             |
| 🛋 🚔 🕺 🔟 💽 🗷 🚱 🚾 💶 👏                                                                                                    | - 17:16<br>- 17:16<br>08.02.2021 |

Необходимо найти нужное Вам мероприятие (внизу страницы) и нажать на кнопку «Новое заявление.

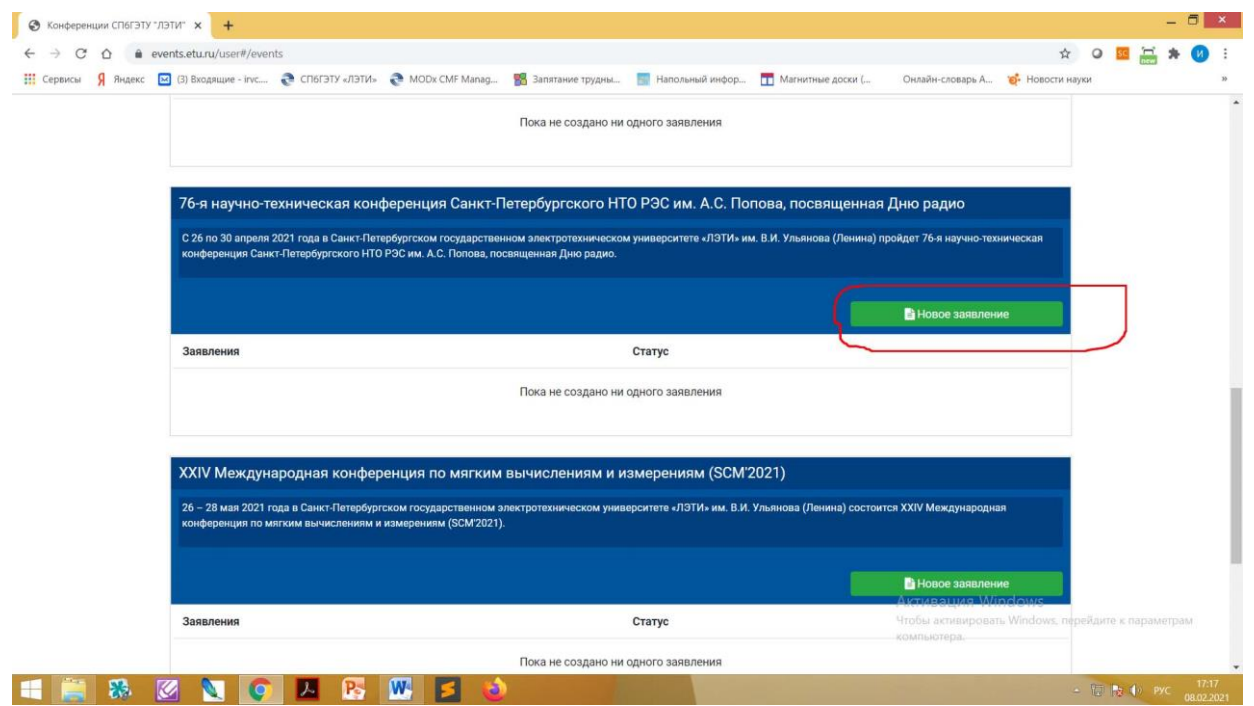

Необходимо заполнить все поля.

Если участник планирует предоставлять доклад на конференцию, необходимо изменить тип участия с «Без доклада» на «С докладом», тогда появятся поля с данными по докладу и соавторам, которые тоже надо заполнить.

|                  | events.etu.ru/user#/application/3462/info                                                                                                    |                                                                                                    |                                                                                                    |                                                                                                    | * 0 🔤 🚎 🛪 🖪                                  |  |
|------------------|----------------------------------------------------------------------------------------------------|----------------------------------------------------------------------------------------------------|----------------------------------------------------------------------------------------------------|----------------------------------------------------------------------------------------------------|----------------------------------------------|--|
| Сервисы Я Яндекс | 🖂 (3) Входящие - irvc 🜏 СПбГЭТУ «ЛЭТИ                                                                                                    | » 📀 MODx CMF Manag 🦷 Запят                                                                                                    | ание трудны 📑 Напольный инфор 📊                                                                                                    | Магнитные доски ( Онлайн-словарь А                                                                                                    | 💰 Новости науки                              |  |
|                  | В Заявление на участие<br>♀ Сообщения<br>Поддержка<br>Вопросы по мероприятию:<br>irvic.eltech@mail.ru<br>В случае некорректной работы<br>системы:<br>webmaster@etu.ru | Заявление на уча<br>вимание! Регистрацию до<br>Для подачи заявления на у<br>Прикрепать файлы можно и<br>Есля Фазаполните все пол<br>састе и сождает приняти<br>Састе и сождает приняти<br>статусь заявления «Тринято<br>в случае положительного р | астие неокодио заполнить все текстовые<br>клада производит докладчик!<br>астие неокодико заполнить все текстовые<br>позднее.<br>а, но не нажите кнопку <b>«Зарегистрироватьс</b><br>в на фолжен появиться статус <b>«Подано</b> », что<br>о рогкомитето<br>и означает, что принято именно заявление, п<br>е изначает, что принято именно заявление, п | поля и нажать кнопку <b>«Зарегистрировать</b><br>я», при закрытии вкладки браузера введен<br>означает, что заявление было успешно со<br>осле чего доклад будет передан на рецена<br>подачи всех необходимых документов. | я».<br>ные данные<br>ранено в<br>ярование и, |  |
|                  |                                                                                                    | Тип участия *                                                                                                    |                                                                                                    |                                                                                                    |                                              |  |
|                  |                                                                                                    | Фамилия *                                                                                                    | Имя *                                                                                                    | Отчество                                                                                                    |                                              |  |
|                  |                                                                                                    |                                                                                                    |                                                                                                    |                                                                                                    |                                              |  |
|                  |                                                                                                    | Страна, город *                                                                                                    |                                                                                                    | Активация W<br>Чтобы активиров                                                                                                    | indows                                       |  |
|                  | Название организации *                                                                                                    |                                                                                                    |                                                                                                    | компьютера.                                                                                                    |                                              |  |

Графа «Отчество» заполняется в соответствии с паспортом. Иностранные участники, у которых отчества нет, оставляют поле пустым.

Файлы можно будет прикрепить уже после регистрации.

Обратите внимание, что нажав кнопку «Зарегистрироваться», участник уже не имеет возможности вносить изменения в заявку. При необходимости внесения изменений можно обратиться в оргкомитет конференции.